# הוראות מילוי טופס בקשה לחופשה ללא תשלום (חל"ת)

#### כללי

21 בקשות לחופשה ללא תשלום תוגשנה באמצעות האינטרנט <u>בלבד,</u> וזאת עד לתאריך למרץ של שנה"ל.

הגישה לטפסים באמצעות פורטל עו"ה - **לא תתאפשר לאחר תאריך זה**.

חופשות בשכר וכן חופשות ממחוזות **אולפנים וסמינרים** – יש להגיש ע"פ הנוהל הישן: יש למלא טופס ולהעבירו לטיפול הפיקוח.

כניסה למילוי טופס בקשה לחופשה ללא תשלום בפורטל עובדי הוראה > דף חופשות: <u>www.edu.gov.il/horaa?ct=157</u>

| הבית > תיק עובד הוראה > חופשות והעברות > <b>חופשות</b>                                                                                                    | פורטל עובדי הוראה – דף                       |
|----------------------------------------------------------------------------------------------------|----------------------------------------------|
|                                                                                                    | חופשות                                       |
| על הגיש בקשה לחופשה ללא תשלום או שבתון ולהודיע על חזרה מחופשה ולצפות בפירוט<br>או להגיש בקשה לחופשה ללא תשלום או שבתון ולהודיע על חזרה מחופשה ולצפות בפירוט<br>המעודכנות לכם במשרד החינוך. להמשך צפייה או הגשת בקשה יש ללחוץ על "המשך<br>להמשך קריאה א | בדף החופשות נית<br>החופשות והיתרה<br>קריאה". |
|                                                                                                    | נתונים אישיים                                |
| אישיים 🗙 🗸 להגשת בקשה לחל"ת / שבתון ולצפיה בנתונים אישיים                                                                                                    |                                              |
| ≪ להודעה על חזרה מחופשה                                                                                                    |                                              |

## <u>טופס בקשת חופשה</u>

## <u>מבנה הטופס:</u>

| ערער אראל החוער, פעול תקאב ופעינות פרע                                              |                    |  |  |
|-------------------------------------------------------------------------------------|--------------------|--|--|
| פורטל עובדי הוראה                                                                   |                    |  |  |
| קשת חופשה.                                                                          |                    |  |  |
| utra tiat: We w <sup>a</sup> fi: acer zeei:                                         | 3492.3             |  |  |
| פרטי עובד הוראה                                                                     |                    |  |  |
| מעמדד: לבאון הפוילת עבודה: 2009,2009 מעמדד: לבאון                                   |                    |  |  |
| טאבת מגארים. דאור אלקטרוניה. טלפע                                                   | oreac              |  |  |
| פרטי בקשת הופשה.<br>שרות המסומנים ב' גירם הבב להילי                                 |                    |  |  |
| 210822013 (YVK8 TV ) 21080 (17 422 2)<br>210822013 (YVK8 TV ) 2010822012 (YVK8 TV ) | 🛋 3/3+ (U) 19842 . |  |  |
|                                                                                     |                    |  |  |
| trate and an area                                                                   |                    |  |  |
| sont avor and core was were were a transferred to the                               | w"w fares fast     |  |  |
| 24 24 31 araw 16                                                                    | .24                |  |  |
| 24.30 24.30 30 3/3# (2)                                                             | 24.30              |  |  |
|                                                                                     |                    |  |  |

. שים לב! שדות המסומנים בכוכבים אדומה \* הינם שדות חובה 🌮

הטופס מכיל כותרת, 4 בלוקים שונים ו-2 כפתורי הפעלה:

בכותרת מוצגים ת.ז. ושם העובד וכן מס' הבקשה שבשלב זה מופיע שם "חדש".

| 1.5h220                 | er, aut an    | C 8010    | 2222      |           |         |          |       |
|-------------------------|---------------|-----------|-----------|-----------|---------|----------|-------|
| 10 119                  | TI            | п.        | IIK II    |           |         |          | 141-0 |
| שת מופשה                |               |           |           |           |         |          |       |
| 2601 11                 | 3,6 66        |           |           | 900       | 19493 V | $\sim$   |       |
| רטי עובד הוראה          |               |           |           |           |         |          |       |
| משר קבוע אוארץ תחיי     | 2009 simali n | 05/090    |           |           |         |          |       |
| 39*%a0 h34              | 6 <u>7</u>    | א אלקטרוג | - 7       | <u>8</u>  | hayo    |          |       |
| רטי בקשת תופשה          |               |           |           |           |         |          |       |
| דות המטומרים ב" היכם חו | 10107-00      |           |           |           |         |          |       |
| 329306                  | 0/9* K        | - 24      |           | *         | 1000    | אריב 💌   |       |
| 01002012 (ywne          | ужалуу,       | 62013 1   | 12 310    |           |         |          |       |
| סדות הופשה              |               |           |           |           |         |          |       |
| 4476 () 20000 1999      | 310200        |           |           |           |         |          |       |
| יול מאסור שום האסור     | 966           | 0.02      | Ache ache | aeten now | er's th | ton? are |       |
|                         | 10, 10, 1     | 30        | 2430      |           | 24.30   |          |       |
|                         |               |           |           |           |         |          |       |
|                         |               |           |           |           |         |          |       |

בבלוק הראשון, **פרטי עובד הוראה**, מוצגים פרטי עובד ההוראה כפי שידועים למערכת. לא ניתן לשנותם דרך מסך זה. ניתן לשנות את פרטי הכתובת דרך מסך עדכון המופיע בחוצץ נפרד בפורטל. שינויים נוספים יש לבצע דרך פקיד כא"ב.

| Contraction of the second second second second second second second second second second second second second s |                                   |                  | ากหา                   | י הו                     | י מער חשא<br>עובדי                                     | 1 56                                      | יייי <u>מ</u><br>פור                                      |
|----------------------------------------------------------------------------------------------------|-----------------------------------|------------------|------------------------|--------------------------|--------------------------------------------------------|-------------------------------------------|-----------------------------------------------------------|
|                                                                                                    |                                   | 214              |                        |                          | 3,444                                                  | ne                                        | קטת חופי<br>איז וואכ                                      |
|                                                                                                    |                                   | ž.               | 2                      | 05/09/<br>6 אלקטרוני     | 2009 simae t<br>Mit                                    | הוראה<br>מארץ מחים<br>ב                   | פרטי עובד<br>מעודד קבוע<br>נתנת מגורי                     |
|                                                                                                    | ्र अवसः (तर्ग ४६४६ 💌              | M                | 12 31                  | 2<br>282013];            | י עד מארץ .<br>אינו אינו אינו אינו אינו אינו אינו אינו | נ מופשה<br>רע ג' גינו חג<br>מי ג' גינו חג | егон 29ан<br>окол какаа<br>околе []<br>2 учаар<br>2 учаар |
|                                                                                                    |                                   |                  |                        |                          | 1000                                                   | 7407<br>6476 (R) 20                       | מאסדיות הוא                                               |
|                                                                                                    | 10x17 aersen'r w"w<br>24<br>24.30 | aeton hore<br>24 | 913-19 343-19<br>24.30 | 0 <b>103</b><br>31<br>30 | מות<br>ולד אביב<br>ולד אביב                            | Tous per                                  | tors inse                                                 |
|                                                                                                    |                                   |                  |                        |                          |                                                        |                                           | a'a maa                                                   |

בבלוק השני יש להזין את סיבת החופשה, המחוז ממנו מבוקשת החופשה ותאריכיה. יש לבחור את קטגוריית החופשה, וממנה נגזרות סיבת החופשה. יש לבחור הסיבה בהתאם לסיבה הנכונה. באם הסיבה אינה מופיעה קיימות 2 אפשרויות:

- א) קטגוריית הסיבה הנה שונה, יש לשנות קטגוריה ולבחור הסיבה.
- ב) תאריכי הגשת הבקשה חורגים מהתאריכים בהם ניתן להגיש החופשה.

| - | פרטי בקשת חופשה<br>שדות המסומרים ב " גיכם חוב<br>קטנגרים:<br>* מתארקרים<br>לה ארקרים | י למילוי<br>א למילוי<br>עד הארץ | 28/2013 n | <b>1</b>  | ¥          | י ממנ תו אביב א |  |
|---|--------------------------------------------------------------------------------------|---------------------------------|-----------|-----------|------------|-----------------|--|
|   | יישור איז איז איז איז איז איז איז איז איז איז                                        | 2/370 ()<br>MM                  | 0.07      | 1010 2010 | auton hure | aetasi (mor     |  |
|   |                                                                                      | תל אביב<br>תל אביב              | 31<br>30  | 24.30     | 24         | 24<br>24.30     |  |
| • | גערות עו"ה:                                                                          |                                 |           |           |            | *               |  |

שים לב! תאריכי החופשה מוצגים כברירת מחדל, מתחילת עד סוף שנת הלימודים, 🌮 שים לב! תאריכי החופשה בק בחלק יש להקיש התאריכים המתאימים ע"י לחיצה על 💷 ובהיפתח חלון לוח השנה יש לבחור התאריך ולהקיש עליו פעמיים ע"י העכבר.

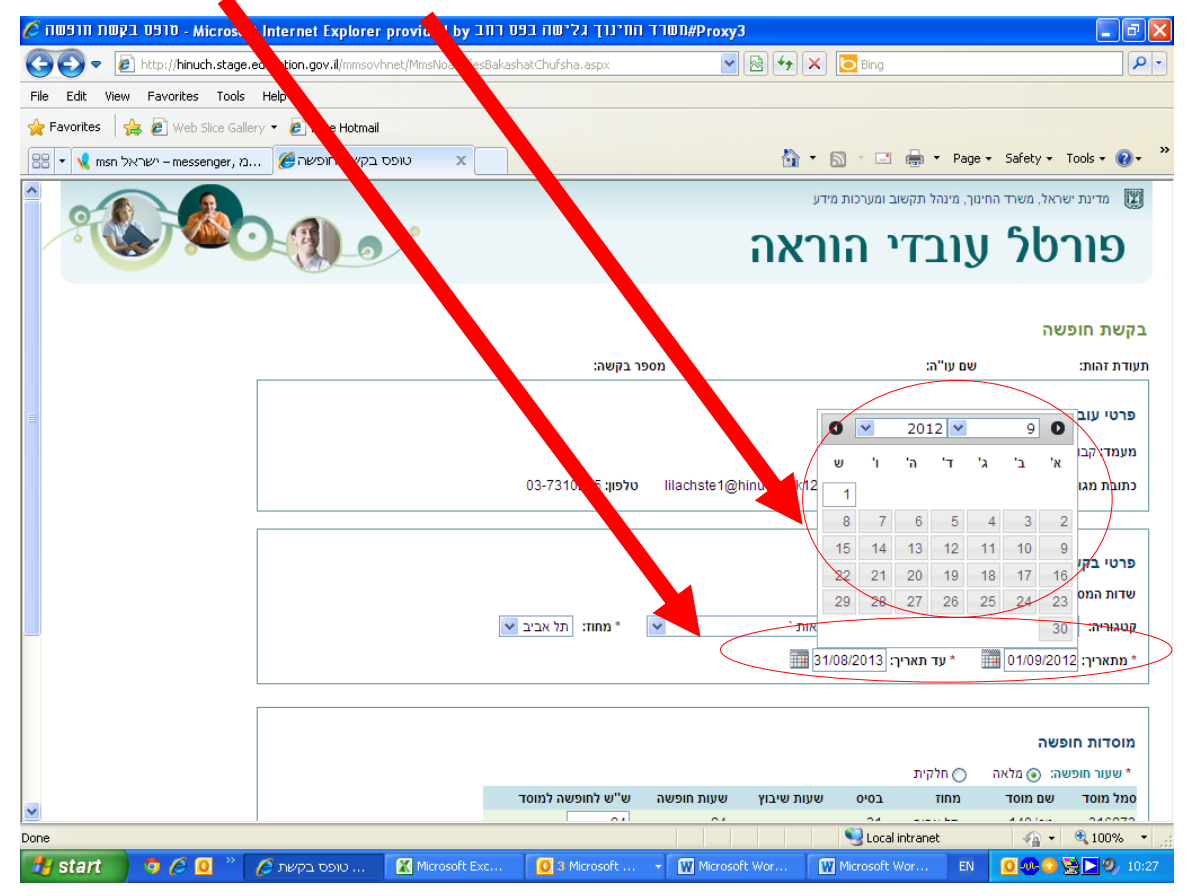

בבלוק **מוסדות החופשה** יוצגו המוסדות בהם מלמד עובד ההוראה ושעות השיבוץ והחופשה כפי שנמצאים במערכות המשרד. במידה וחסרים מוסדות או ששעות החופשה והשיבוץ אינם נכונים יש לפנות לפקיד כא"ב לעדכון.

יש לבחור את סוג החופשה **מלאה** או **חלקית**. חופשה מלאה משמעותה מלוא השעות מכל המוסדות בהם מלמד עו"ה.

חופשה חלקית משמעותה חלקיות שעות או חלקיות מוסדות,היינו חופשה ממוסד אחד ולא ממוסד שני או חופשה מ-2 המוסדות בשיעור נמוך משיעור שעות השיבוץ + החופשה הנמצאים במערכת.

במידה ונבחרה חופשה **מלאה** המערכת מציגה את השעות,במידה ונבחרה חופשה **חלקית** על העובד להזין את השעות אותן הוא מעוניין לקחת מכל מוסד.

| א - מופס בקשת חופשה 🏈           | osoft Internet Explorer pro   | vided by ITT D. T     | מרד החינוך גליש  | UN#Proxy3       | ]          |                     |                            |                       |                |
|---------------------------------|-------------------------------|-----------------------|------------------|-----------------|------------|---------------------|----------------------------|-----------------------|----------------|
| G 🗢 🗢 🔊 http://hinuch.a.        | e.education.gov.il/mmsovhnet/ | MmsNoaTofesBakashatCN | ha.aspx          | ~               | 8 ↔ ×      | 6 Bing              |                            |                       | <u></u>        |
| File Edit View Favorites T      | ools Help                     |                       |                  |                 |            |                     |                            |                       |                |
| 🖕 Favorites 🛛 👍 🙋 Web Slice     | Gallery 🥖 Free Hotmail        |                       |                  |                 |            |                     |                            |                       |                |
| 🔡 🔻 📢 msn ישראל – messenge      | er, טופס בקשת חופשר 👌         | x                     |                  |                 | 🟠 •        | <b>N</b> - <b>L</b> | 🖶 🝷 Page                   | e + Safety +          | Tools 🗸 🔞 🗸 👋  |
| <b>^</b>                        |                               |                       |                  |                 |            | 01/09/2             | ת עבודה: 2009              | תאריר תחילו           | מעמד: קרוע     |
|                                 |                               |                       | טלפוו:           |                 |            | ור אלקטרוני:        | а <b>т</b>                 |                       | כתובת מגורי    |
|                                 |                               |                       |                  |                 |            |                     |                            |                       |                |
|                                 |                               |                       |                  |                 |            |                     |                            |                       |                |
|                                 |                               |                       |                  |                 |            |                     |                            | ת חופשה               | פרטי בקשו      |
|                                 |                               |                       | <b>.</b>         |                 |            |                     | ה למילוי                   | ננים ב ^ הינם חוב<br> | שדות המסומ     |
|                                 |                               | אביב 💌                | מחוז: תל 📉       |                 | ריאות      | ה: מנוחה וב         | ^ 0'L                      | ריאות                 | קטגוריה: ב     |
|                                 |                               |                       |                  |                 |            | 108/2013            | ער תארי "                  | 01/09/201             | מתארין: 2      |
|                                 |                               |                       |                  |                 |            |                     |                            |                       |                |
|                                 |                               |                       |                  |                 |            |                     |                            | פשה                   | מוסדות חוי     |
|                                 |                               |                       |                  |                 |            | (                   | 🔿 חלקית                    | שה 💿 מלאה             | א שעור חופש *  |
| -                               |                               | Talor                 | שה ש"ש לחופשה 24 | שעות חופי<br>24 | שעות שיבוץ | 2000<br>31          | <del>מחוד</del><br>תל אביב | שם מוסד               | סמל מוסד       |
|                                 |                               |                       | 24.30            |                 | 24.30      | 30                  | תל אביב                    |                       |                |
|                                 |                               |                       |                  |                 |            |                     |                            |                       |                |
|                                 |                               |                       |                  |                 |            |                     |                            |                       |                |
|                                 |                               | A                     |                  |                 |            |                     |                            |                       | הערות עו"ה:    |
|                                 |                               | ~                     |                  |                 |            |                     |                            |                       |                |
|                                 |                               |                       |                  |                 |            |                     |                            | 20222                 | שמירה          |
| שוב ומערכות מידע   16/01/2012 🗸 | מינהל תק                      |                       |                  |                 |            |                     |                            | MSK_(                 | OVH - 39661301 |
| Done                            |                               |                       |                  |                 |            | Secol 😔             | ntranet                    | - <u>-</u>            | 🔍 100% 🔹       |
| 🛃 start 🔰 🧿 🏉 🧕                 | טופס בקשת 🌽 🎽                 | Microsoft Exc         | 3 Microsoft 👻    | Microsof        | t Wor      | Microsoft V         | vor EN                     | 0.000                 | 😫 💽 🧐 10:36    |

#### 🖉 ד, גלישה בפט רחב, Microsoft Internet Explorer provided by בקשת הופשה, 👔 лп тпшп#Ргоху3 - 7 🛛 COO - E http://hinuch.stage.education.gov.il/mmsovhnet/MmsNoaTofesBakashatChufsha.as 💌 🗟 😽 🗙 🚺 Bing P -File Edit View Favorites Tools Help 🖕 Favorites 🛛 👍 🙋 Web Slice Gallery 🝷 🙋 Free Hotmail 🟠 🔹 🔝 🐇 🖃 🖶 🔹 Page 🔹 Safety 🖛 Tools 🔹 🕢 👻 🔠 🔻 📢 msn ישראל – messenger, מ... 🏀 שוראל х מעמד: קבוע תאריך תחילת עבודה: 01/09/2009 טלפוו: דואר אלקטרוני: כתובת מגורים: ) פרטי בקשת חופשה שדות המסומנים ב\* הינם חובה למילוי אביב 🗙 🖌 \* סיבה: ~ קטגוריה: בריאות ה ובריאות ` א עד תארי 📰 01/09/2012 \* מתאריך: \* 31/08/2013 מוסדות חופשה חלקית \* שעור חופשה: 💿 מלאה בסיס שעות שיבוץ שעות חופשה ש"ש לחופשה למוסד מחוז סמל מוסד שם מוסד 24 תל אביב 31 24 24.30 24.30 גע אביב 30 הערות עו"ה: שמירה הדפסה 🗸 מינהל תקשוב ומערכות מידע | 16/01/2012 | MSK\_OVH - 39661301 Uccal intranet √a + €, 100% + W Microsoft Wor... EN 0 ⊕ ⊙ ⊕ ⊇ ∅, 10:36 Done 💾 start 🔰 🧿 🏉 🦉 🦉 א א טופס בקשת 🖉 🕺 🚺 א Microsoft Exc... 🚺 א Microsoft ... - 🕅 Microsoft Wor...

## ניתן להוסיף **הערות** במידת הצורך בשדה המתאים.

בסיום הפעילות ולאחר שעובד ההוראה מוודא כי כל הפרטים שהוזנו נכונים יש ללחוץ על

|                                          |                                                                                                    |                           |                        |            |                     |               |                              | אמירה.                  |
|------------------------------------------|----------------------------------------------------------------------------------------------------|---------------------------|------------------------|------------|---------------------|---------------|------------------------------|-------------------------|
| 🧭 אוכרס בקשת הופשה Microsoft - Microsoft | Internet Explorer provided by                                                                                                    | זחינוך גלישה בפס רחב      | I TIWN#Proxy3          | ]          |                     |               |                              | _ @ >                   |
| 😋 💽 🔻 🙋 http://hinuch.stage.e            | education.gov.il/mmsovhnet/MmsNoaTofo                                                                                                 | esBakashatChufsha.aspx    | *                      | 🗟 🐓 🗙      | <mark>ರ</mark> Bing |               |                              |                         |
| File Edit View Favorites Tools           | Help                                                                                                    |                           |                        |            |                     |               |                              | _                       |
| 🖕 Favorites 🛛 🚖 🙋 Web Slice Galler       | y 🔹 🙋 Free Hotmail                                                                                                    |                           |                        |            |                     |               |                              |                         |
| מ ,messenger ישראל 🖌 👻                   | . 🏉 טופס בקשת חופשה 🖉                                                                                                    |                           |                        | 🙆 🔹 🗄      | 2 × 🗔               | 🖶 🝷 Paga      | e ≠ Safety ≠                 | Toc 🔻 🔞 🕶               |
|                                          |                                                                                                    |                           |                        |            | 01/09/2             | ת עבודה: 2009 | תאריר תחילו                  | מעמד בוע                |
|                                          |                                                                                                    | טלפווי                    |                        |            | ר אלקנורוני         | т             |                              | בתובת גוביו             |
|                                          |                                                                                                    | 1010                      |                        |            |                     |               |                              |                         |
|                                          |                                                                                                    |                           |                        |            |                     |               |                              |                         |
|                                          |                                                                                                    |                           |                        |            |                     |               | נ חופשה                      | פרט קשו                 |
|                                          |                                                                                                    |                           |                        |            |                     | ה למילוי      | נים ב * הינם חוב             | שדו <mark>ה</mark> מסומ |
|                                          | BUILT HUBP 1 0910 - Microsoft Internet Explorer provided by 111 091 HUBP 101/2 [11/11/1 HUBP/roxy3            •          •          • | ריאות                     | קטו <mark>ה:</mark> בי |            |                     |               |                              |                         |
|                                          |                                                                                                    | 12 מ <mark>ריך:</mark> 12 |                        |            |                     |               |                              |                         |
|                                          |                                                                                                    |                           |                        |            |                     |               |                              |                         |
|                                          |                                                                                                    |                           |                        |            |                     |               |                              |                         |
|                                          |                                                                                                    |                           |                        |            |                     |               | פשה                          | מ דות חופ               |
|                                          |                                                                                                    | ש"ש לתומשה למוסד          |                        |            | 0100                | חלקית 🔿       | אה: <ol> <li>מלאה</li> </ol> | י עור חופש<br>מעור די   |
|                                          |                                                                                                    | 24                        | 24                     | hire and   | 31                  | תל אביב       | 1011 10                      | 10113                   |
|                                          |                                                                                                    | 24.30                     |                        | 24.30      | 30                  | תל אביב       |                              |                         |
|                                          |                                                                                                    |                           |                        |            |                     |               |                              |                         |
|                                          |                                                                                                    |                           |                        |            |                     |               |                              |                         |
|                                          |                                                                                                    |                           |                        |            |                     |               |                              |                         |
|                                          |                                                                                                    | ~                         |                        |            |                     |               |                              | ערות עו״ה:<br>∎ערות עו  |
|                                          |                                                                                                    |                           |                        |            |                     |               |                              |                         |
|                                          |                                                                                                    |                           |                        |            |                     |               | สารออก                       | שמירה                   |
| אל תקשוב ומערכות מידע   16/01/2012 🗸     | מינו                                                                                                    |                           |                        |            |                     |               | MSK_                         | OVH - 3966130           |
| Done                                     |                                                                                                    | 1                         |                        |            | Second Second       | intranet      | - (A) -                      | 🔍 100% 🔻                |
| 🐉 start 🛛 🧿 🏉 🔍 👋                        | 🌔 אופס בקשת 🛄 טופס בקשת 🔝                                                                                                    | Exc 0 3 Microsoft         | 👻 🚻 Microsol           | ft Wor 🛛 🗰 | Microsoft \         | Vor EN        |                              | 2 🕑 🧐 🖉 10:41           |

במידה והשמירה אכן התבצעה כהלכה מתבצעת הפעילות הבאה:

- א. מתקבלת הודעה **הפעילות הסתיימה בהצלחה** בראש הדף.
- ב. במקום המילה "חדש" במספר בקשה, יופיע מספר הבקשה במערכת.
- ג. הכפתור הדפסה מאופשר וניתן להפיק תדפיס אישור לקליטת הבקשה.

| 6 Bollo | P               |           | ากหาเ | יה     | י מעל חווא<br>עובד | J.S.       | 119                     |
|---------|-----------------|-----------|-------|--------|--------------------|------------|-------------------------|
|         | 34975           | 748       |       |        | 2.4 64             | 15         | בקשת חופו<br>שרת שב     |
|         |                 |           |       |        |                    | artis      | פרטי עובד               |
|         |                 |           |       | 01/090 | 1009 simali n      | מארץ מחילו | 14121110010             |
|         | 3600            |           | 7     | nophra | 17                 |            | orisan mano             |
|         |                 |           |       |        |                    | 2107       | מאסדיות חווי            |
|         | w"w (netwo (net | auton now | -     | 0.03   | 377760             | 1000 000   | ton the                 |
|         | 24              | 24        | 1.0   | 31     | 3:34 10            |            | 1                       |
|         | 24.30           |           | 24.30 | 10     | 10, 45,5           |            |                         |
|         |                 |           |       |        |                    |            |                         |
|         |                 |           |       |        |                    |            | 10 <sup>-0</sup> 9 Nr94 |
|         |                 |           |       |        | _                  |            |                         |

שים לב! אי לחיצה על כפתור שמירה או אי ווידוא שהפעולות המופיעות בסעיפים א-ג' לעיל בוצעו, עלולות להביא לידי אי קליטת טופס החופשה על כל המשתמע מכך